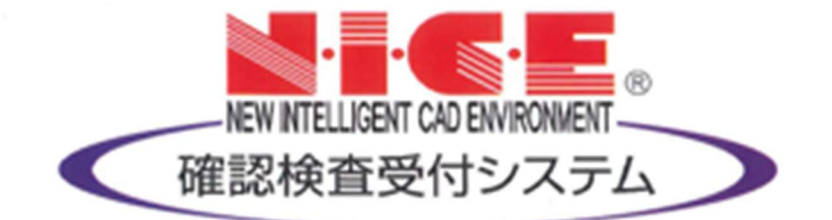

# NICE 電子申請システム↔ 操作マニュアル↔

= (中間・完了)検査申請 = (申請者様用)

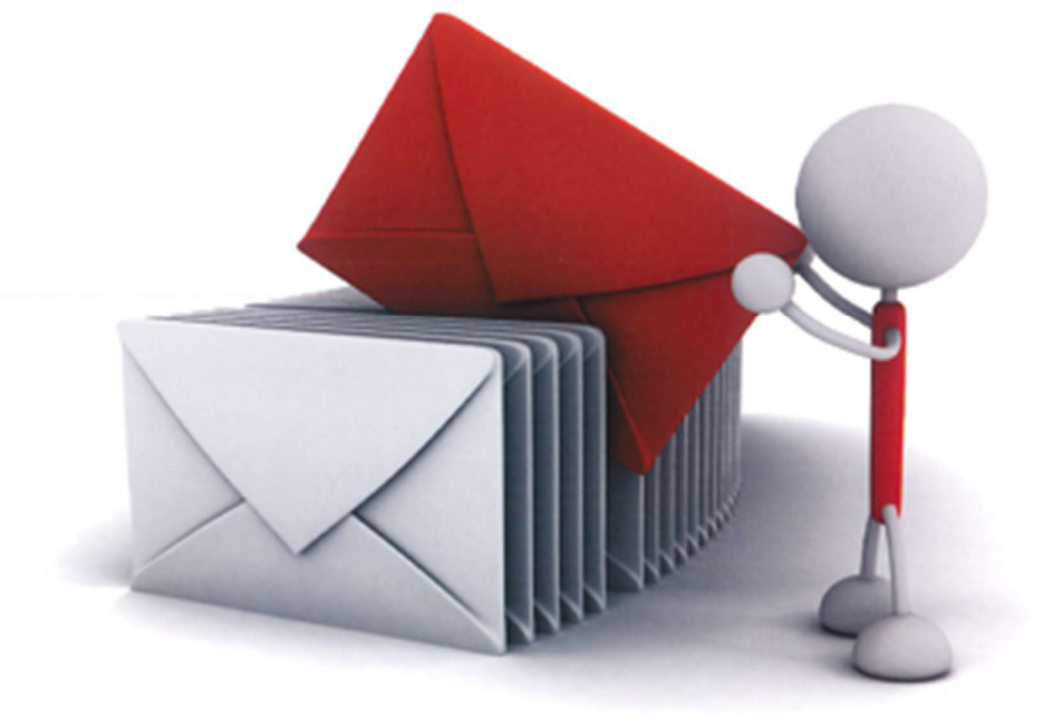

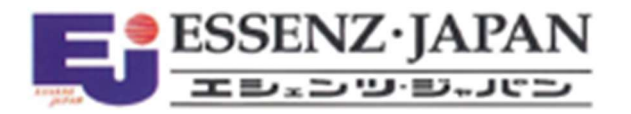

2023/10/01ブラウザ版2025/05/01法改正対応版 ver.2

### 目 次

| 1. | 当社の電子申請について                       | P.1   |
|----|-----------------------------------|-------|
| 2. | 検査(電子)申請対象                        | P.1   |
| 3. | 検査(電子)申請における注意事項                  | P.1   |
| 4. | 検査申請の手順                           | P.2   |
| 5. | 事前申請 データ作成手順                      | P.3   |
|    | 5-1)既に NICE システムを利用している物件から作成する場合 | P. 3  |
|    | 5-2)「作成」ボタン押下げ後の処理                | P.4   |
|    | 5-3)軽微な変更がある場合(中間検査申請時)           | P.8   |
| 6. | 事前申請 申請手順                         | P. 9  |
| 7. | 事前補正申請の手順                         | P.11  |
| 8. | 本申請の手順                            | P. 15 |
| 9. | 中間合格証/検査済証のお受取方法                  | P.16  |
|    |                                   |       |

注)網掛け部分は、追加された項目や改正された項目を示します。

- 注)また、本文中の変更箇所は斜体で示しています。
- 注)次の内容は、確認申請書マニュアルをご参照ください。
  - こんなときは・・・
  - 申請者側で表示される申請状況(ステータス)
  - 注意事項
  - 株式会社広島建築住宅センターNICE 電子申請システム利用規約

#### 1. 当社の電子申請について

株式会社広島建築住宅センター(以下「センター」という。)では、電子申請(本申請)(ブラウザ版) に移行しま*した*。(2023年9月)

○センターの電子申請の特徴

・これまでの「WEB 事前申請システム」からそのまま活用できます。

・センターの電子申請は、電子署名は不要です。

### 2. 検査(電子)申請対象

現在、センターの電子申請により建築確認済証を交付したものが対象となります。 ※確認申請が紙で、検査申請から電子申請でのご利用はできません。従来どおり、「紙」申請でお願いします。

#### 3. 検査(電子)申請における注意事項

- ・<u>事前申請前に検査予約(日程調整)をお済ませください。</u>検査予約(日程調整)は検査員に直接連絡 をしてください。
- ・事前申請時に予約済みの「検査日時」を申請画面の備考欄に入力ください。
- ・ 事前申請は、検査日の3営業日前(土日祝日を除く)までに行ってください。
- ・アップロードデータは、PDFファイル形式で添付してください。
- ・合格証や検査済証の電子交付をご希望の場合は、事前申請画面で「電子交付」を選択してください。
- ・軽微な変更等の届出が必要な場合、各種届出(建築主等変更届、工事監理者(変更)届、工事施工者 (変更)届等)を検査申請書と一緒にPDFファイル形式で添付してください。(検査申請時以外に 紙で提出された軽微変更等を含めて、中間検査段階までの変更、完了検査段階までの変更は、それぞ れの検査申請に記入及び図面の添付が必要です。)
- ・工事監理施工報告書の提出も、電子申請に添付できます。

# 【注意】「特例写真」は、中間検査がある場合は、中間検査申請時の提出が義務付けられていますので、 ご注意ください。(広島県建築基準法施行細則第6条の3ほか)

| 書類等名称      | 事前申請時の電子データ添付の可否 | 摘要            |
|------------|------------------|---------------|
| 特例写真 ※1    | न                |               |
| 工事監理状況報告書  | πſ               | 但し、副本の交付を希望す  |
| 軽微変更届 (表紙) | न                | る場合は、正副2部を「紙」 |
| 軽微変更関連図面   | न]               | で提出いただきます。(従来 |
| 建築主・工事監理者・ | न                | どおり「紙」交付となりま  |
| 工事施工者変更届   |                  | す。)…提出日は未記入   |

(参考:事前申請時に電子データとして添付できる書類とできない書類)

※1「特例写真」とは:新3号建築物で検査の特例を適用する場合に添付する写真(規則第4条第1項第2号)

例;屋根の小屋組み、構造体力上主要な軸組・耐力壁、仕口その他の接合部金物、基礎配筋など

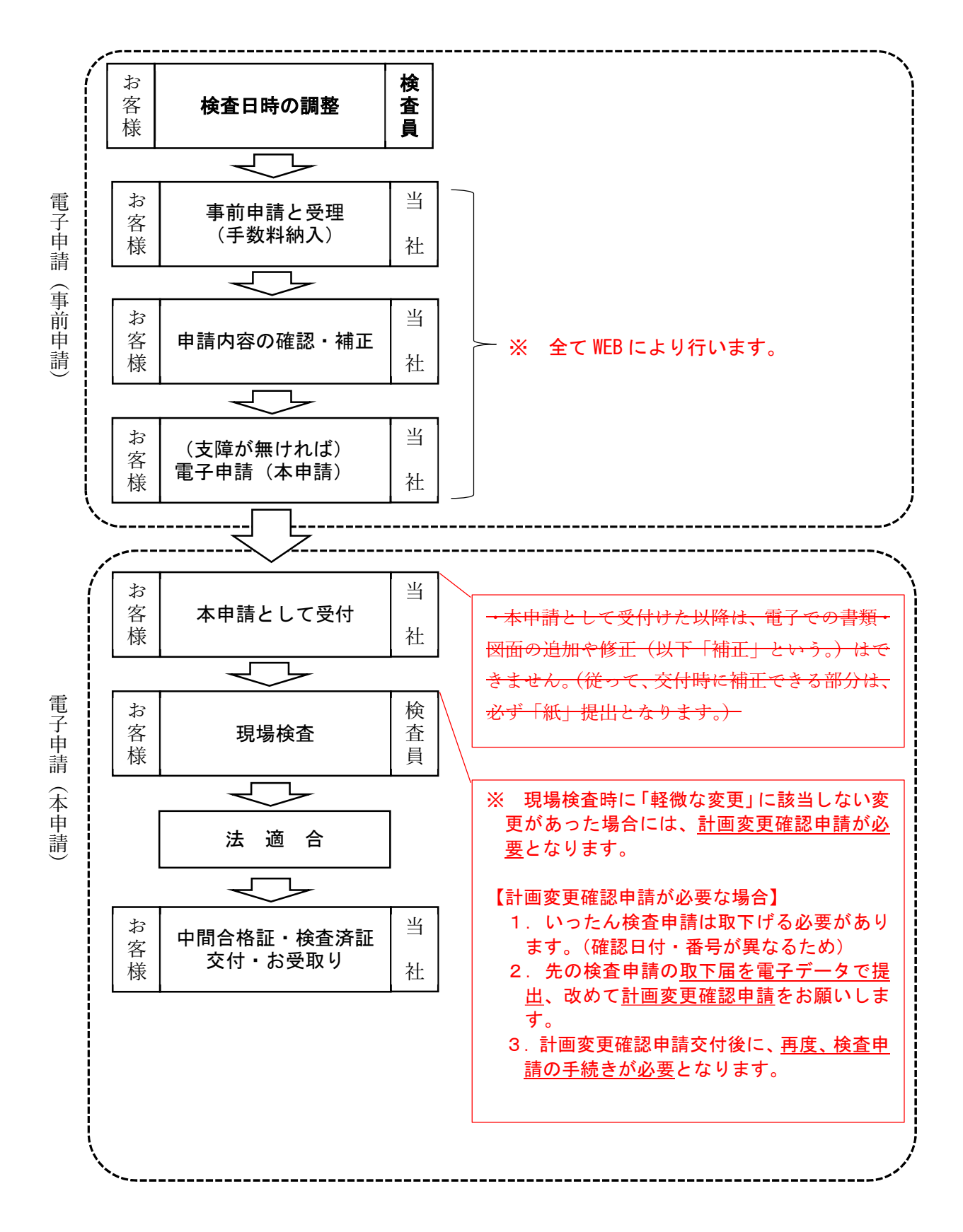

# 5. 事前申請 データ作成手順

# NICE 電子申請を起動します。

「物件一覧」を押下げます。

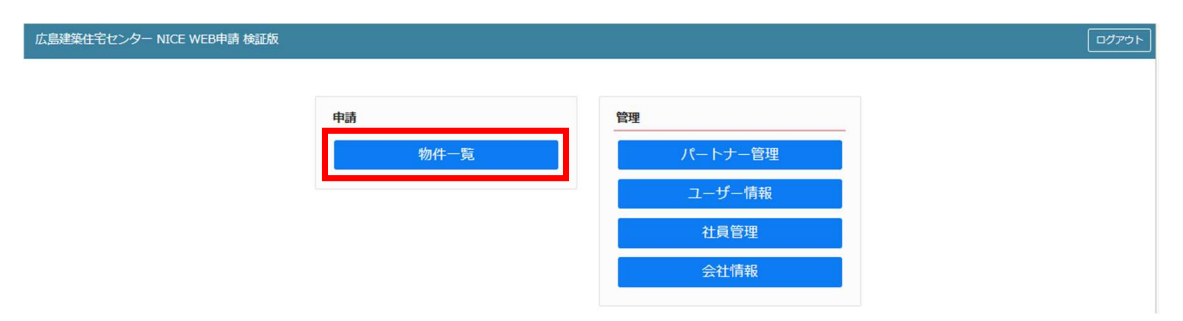

# 5-1 既に NICE システムを利用している物件データから作成する場合

検査申請を作成したいデータ(確認申請の審査終了案件)をクリックします。 「申請書作成」②プルダウンより「基準法」をクリックします。 ③

| 広 | 8æ  | ŧ¢.   | きセンク     | א - פ   | VICE V        | NEBE | 詞  | 検証  | 版合    | þ   |    |       |            |      |      |    |     |              |       |            |     |      |     |   |      |       |     |       |      |     |        |    |      |        |     |      |        | リグアウ |
|---|-----|-------|----------|---------|---------------|------|----|-----|-------|-----|----|-------|------------|------|------|----|-----|--------------|-------|------------|-----|------|-----|---|------|-------|-----|-------|------|-----|--------|----|------|--------|-----|------|--------|------|
| 物 | 1件一 | 覧     |          |         |               |      |    |     |       |     |    |       |            |      |      |    |     |              |       |            |     |      |     |   |      |       |     |       |      |     |        |    |      |        |     |      |        |      |
|   |     |       |          |         |               |      |    |     |       |     |    |       |            |      |      |    |     | 物件追          | 动口 -  | 物件複        | 퉳   |      | 纐   | 集 |      | ※条    | 中指定 | あり    | 物件   | 検索  | - Inde | 辰示 | 非    | 表示     |     | 件数:  | 7件     | 0    |
|   |     |       | 物件名      |         |               |      | 建築 | 場所  |       |     |    | 建築    | ŧ          |      | 確    | 他  | y   | <b>NEB</b> 申 | 請番号   | 申請状況       |     | 備考   |     |   |      |       |     |       |      |     |        |    |      |        |     | 最终   | 処理E    | 1    |
|   |     | 0     | ⑧電子_     | 正本保     | 広頼まで          |      |    |     |       |     |    | 木戸    | 孝介         | ¢ I  | 確    |    | N.  | NS23-        | 00016 | 補正依頼中      | 1   |      |     |   |      |       |     |       |      |     |        |    |      |        |     | 203  | 23/08/ | /10  |
|   | _   | 0     | 3 WEB    | 正本      | 依頼まて          | 5    |    |     |       |     | _  | 88    | 海舟         |      | 荷葉   | -  | N   | NS23-        | 00017 | 捕正依頼中      | 1   | _    |     |   |      |       |     |       |      |     |        |    |      |        |     | 202  | 23/08/ | 10   |
| ) | >   | 0     | ③電子      | 補正約     | 鼻返し           | _    |    |     |       |     |    | 岩倉    | 具視         | Į    | 確    |    | 1   | NS23-        | 00020 | 審查終了       |     |      |     |   |      |       |     |       |      |     |        |    |      |        |     | 203  | 23/08/ | /10  |
|   |     | 0     | SHE1-    | WHIM/IP | -0.551 - 7404 | •    |    |     | _     |     | _  | 19244 | 10/38      | 8    | VE   |    |     | 1929         | 00019 | 69-21-02-1 |     | _    |     |   |      |       |     |       |      |     |        |    |      |        |     | 20.  | .5/00/ | 10   |
|   |     | 0     | ③電子_     | · 14127 | 各まで           |      |    |     |       |     |    | 大久    | 保利         | 刂通   | 確    |    | 1   | NS23-        | 00021 | 審查終了       |     |      |     |   |      |       |     |       |      |     |        |    |      |        |     | 203  | 23/08/ | 10   |
| _ |     | 0     | ②電子_     | WEB     | への切着          | ř    |    |     |       |     |    | 吉田    | 松荫         | 8    | 確    |    | 3   | NS23-        | 00018 | 審查終了       |     |      |     |   |      |       |     |       |      |     |        |    |      |        |     | 203  | 23/08/ | /08  |
|   |     | 0     | 聖児和縣     | R.      |               |      | 広島 | 県中  | 区八丁#  | 居15 | -  | 近藤    | 甬          |      | 確    |    |     |              |       |            |     |      |     |   |      |       |     |       |      |     |        |    |      |        |     | 203  | 23/08/ | /01  |
|   |     |       |          |         | ) 6           | 申請種別 | 31 | WEE | 申請番   | 号   | 方式 | C 1   | <b>5</b> 名 | 申請状況 | - 事務 | Pf | 支払方 | 法            | 合格証券  | 受取方法       | 事前  | 受付用  | B   | ŧ | 聊受   | 村番号   | 5   | 时日    |      | 受付  | 斷号     |    | 交付日  | 3      | 交付  | 番号   | 削除     | \$   |
|   |     |       |          | _       | 0             | 12   |    | WS2 | 3-000 | 20  | 27 | 7 8   | u.c.       | 審査終了 | · 本社 |    | 振込  |              | 郵送    | 01003724   | 202 | 3/08 | /09 | R | 05事( | 00005 | 2   | 023/0 | 8/10 | R05 | ₽0000  | 6  | 2023 | /08/10 | R05 | 認広建せ | 0000   | 6    |
| ( | ·請書 | /fr.成 | ·<br>請書  | ②<br>// | 成             | ~    |    |     |       |     |    |       |            |      |      |    |     |              |       |            |     |      |     |   |      |       |     |       |      |     |        |    |      |        |     |      |        |      |
|   |     | 基他    | 準法<br>業務 |         | 3             | )    |    |     |       |     |    |       |            |      |      |    |     |              |       |            |     |      |     |   |      |       |     |       |      |     |        |    |      |        |     |      |        |      |

申請種別は中間検査の場合は「中間」、完了検査の場合は「完了」にチェックをいれます。① 入力完了後、「作成」ボタンをクリックしてください。②

| 申請書 作成 |              |                                | ×       |
|--------|--------------|--------------------------------|---------|
| 基準法    |              |                                |         |
| 申請対象:  | 📝 建築物        |                                |         |
|        | □昇降機         | <ul> <li>昇降機以外の建築設備</li> </ul> |         |
|        | □法第88条第1項工作物 | □法第88条第2項工作物                   |         |
| 由建研究・  | □ 碑初 □ 計亦    |                                |         |
|        |              |                                |         |
|        | C-COVR       |                                |         |
|        |              |                                | 2       |
|        |              |                                | 作成キャンセル |
|        |              |                                |         |

# 5-2)「作成」ボタン押下げ後の処理

「編集開始」を押下げて、編集を始めます。

| 広島建築住宅セン     | ター NICE WEB申 | 申請 検証版                                                       |                                           |    |
|--------------|--------------|--------------------------------------------------------------|-------------------------------------------|----|
| 物件名: ⑤電子_補正的 | 戯し           |                                                              | JobID : 1221 申請極別 : 建築物 - 中閣 方式 : 入力 チェック | 履歴 |
| 第一面          | 第一面          |                                                              | 申請 申請取消                                   | U  |
| 第二回<br>第三面   | 提出先機開名       | 株式会社広島連築住宅センター                                               |                                           |    |
| ファイル一覧<br>#5 | 申請日          |                                                              |                                           |    |
| 778          | 様式           | 2023年4月 🗸                                                    |                                           |    |
|              | 申請者          | 指定方法: ② 直接入力 □ 第二面から代表者のみをコピー □ 第二面から全員分をコピー<br>氏名:<br>指倉 具視 |                                           |    |
| 申プロ読込        |              |                                                              | <i>h</i>                                  |    |
| 中朝香PUFTF成    | 工事監理者        | 指定方法: 直接入力 20第二面から代表者のみをコピー 第二面から全員分をコピー                     |                                           |    |
| EXCEL作成      |              | 氏名: 和泉聖児                                                     |                                           |    |
| 編集開始         |              |                                                              |                                           |    |
| 保存           |              |                                                              | 1.                                        |    |
| 保存して戻る       |              |                                                              |                                           |    |
| 戻る           |              |                                                              |                                           |    |

第一面から第四面の情報をすべて入力(確認申請から連動して既に入力されている内容は除く。)して ください。

また、添付が必要なファイルを追加して、「保存」ボタンをクリックしてください。

(1)第一面では「申請日」を入力します。①

| 広島建築住宅セン          | ンター NICE WEB申 | 請 検証版        |                                     |                        |                   | Î  |
|-------------------|---------------|--------------|-------------------------------------|------------------------|-------------------|----|
| 物件名: ⑤電子_ 補正      | 機返し           |              |                                     | JobID : 1221 申請種別 : 建築 | 約 - 中間 方式:入力 チェック | 履歴 |
| 第一面               | 第一面           |              |                                     |                        | 中請申請取消            | U  |
|                   | 提出先機關名        | 株式会社広島       | 建築住宅センター                            | 바려다가 다 가 나 가 나         | - / 20 2 .        |    |
| ファイル一覧<br>共有      | 申請日           | 2023/08/2    | 21                                  | 申請日を入力して               | こくたさい             |    |
|                   | 様式            | 2023年4月      | •                                   |                        |                   |    |
|                   | 申請者           | 指定方法:<br>氏名: | ☑直接入力 ○第二面から代表者のみをコピー ○第二面<br>岩倉 具視 | 「申請日」:                 |                   |    |
| 申プロ読込<br>申請書PDF作成 |               |              |                                     | 事前審査等により、本申            | 請受付日と必ず           |    |
| EXCEL作成           | 工事監理者         | 指定方法:<br>氏名: | ○直接入力 ◎第二面から代表者のみをコピー ○第二面<br>和泉聖児  | しも一致しないことがあ            | らります。             |    |
| 保存                |               |              |                                     | 本申請受付前の補正の際            | 系、 <i>改めて「申請</i>  |    |
| キャンセル             |               |              |                                     | 日」を入力してください            | ) <sub>0</sub>    |    |

(2) 第三面からは、未記入部分の入力を行います。

ここでは「8. 特定工程」の「イ特定工程」をプルダウンメニューから選択します。(木造の場合は「柱、 はり及び筋かい又は耐力壁の建て方工事」となります。

| 構選し                          |                                                                                                    |                                                           | JobID:1221 申請種別 | :建築物 - 中間 方式:入力 | チェック |
|------------------------------|----------------------------------------------------------------------------------------------------|-----------------------------------------------------------|-----------------|-----------------|------|
| 2. 工事種別                      | <ul> <li>イ. 建築基準法施工例第10条各号に掲</li> <li>ロ. 工事種別</li> <li>□ 新築</li> <li>□ 増築</li> <li>ハ. 建築基準法第68条の20第2項の検</li> </ul> |                                                           |                 | 中請              | 申請取消 |
| 3. 確認済証番号                    | R05認広建セ00006                                                                                                    |                                                           |                 |                 |      |
| 4. 確認済証交付年月日                 | 2023/08/10                                                                                                    |                                                           |                 | -               |      |
| 5. 確認済証交付者                   | 株式会社広島建築住宅センター代表                                                                                                   | 取締役社長 町場 弘明                                               | •               | 1               |      |
| 6. 工事若手年月日                   | 2023/08/11                                                                                                    |                                                           |                 | -               |      |
| 7. 工事完了予定年月日                 | 2024/03/01                                                                                                    |                                                           |                 | -               |      |
| 8. 特定工程                      | <ul> <li>イ.特定工程:</li> <li>ロ.特定工程工事終了(予定)年月日:</li> </ul>                                                            |                                                           | •               |                 |      |
|                              | <ol> <li>         ・・・・・・・・・・・・・・・・・・・・・・・・・・・・・</li></ol>                                                          | 構造耐力上主要な軸祖工事<br>耐力線の工事                                    |                 |                 |      |
| 5. 7 Million (1510) - Fillio | 追加削除                                                                                                    | 柱、はり及び筋かい又は耐力量の建て方工事                                      |                 |                 |      |
|                              | 回数 特定工程                                                                                                    | 壁又は筋かいを入れた絶祖みの設置工事<br>2階の床、はりの配筋工事<br>一階の鉄骨その他の構造部材の建て方工事 |                 |                 |      |
|                              |                                                                                                    |                                                           | *               |                 |      |
| 10. 今回申請以降の中間                | 検査                                                                                                    |                                                           |                 | -               |      |
|                              | 追加削除                                                                                                    |                                                           |                 |                 |      |
|                              | 回数 特定工程                                                                                                    |                                                           | 終了予定年月日 🔺       | 1               |      |

確認申請から連動したデータでも、内容が異なれば修正を行います。(例:「6.工事着手年月日」、「7. 工事完了予定年月日」など。)

第三面に記載すべき「軽微な変更」がある場合は、5-3を参照。

「特定工程工事完了(予定)年月日を入力します。

| 広島建築住宅セン     | ッター NICE WEB申請 | 検証版                                                                                                    |                    |            |      |    |
|--------------|----------------|----------------------------------------------------------------------------------------------------|--------------------|------------|------|----|
| 物件名:⑤電子_補正   | 繊返し            |                                                                                                    | JobID:1221 申請種別:建築 | 1-中間 方式:入力 | チェック | 履歴 |
| 第一面<br>第二面   | 第三面            |                                                                                                    |                    | 申請申請       | 青取消  | U  |
| 第三面          | 1. 建築場所、設置場所又  | は築造場所                                                                                                    |                    |            |      |    |
| ファイル一覧<br>共有 |                | イ. 地名地番: 広島県 マ 広島市中区八丁遅10-15 ロ. 住居表示: マ                                                                                                    | h.                 |            |      |    |
|              | 2. 工事種別        | イ.建築基準法性工列第10条合号に掛ける建築物の区分 □第1号 □第2号 図第3号 □第4号<br>□工事報別 図新築 □据菜 □弦英 0移転 □大規模の接種 □大規模の模様 □建築設備の設置<br>□注意数を見たのなつの別での生きのため(PC) マルドを用い<br>□ 1時数 医生気のなつの別での生きのため(PC) マルドを用い |                    |            |      |    |
| 申プロ読込        |                | パ. 逆来憲率広則の6条の20第2次の使用の付加に除るB&E留写 構造です                                                                                                    |                    |            |      |    |
| 申請書PDF作成     | 3. 確認済証番号      | R05認広連セ00006                                                                                                    |                    |            |      |    |
| EXCEL作成      | 4. 確認済証交付年月日   | 2023/08/10                                                                                                    |                    |            |      |    |
| 編集開始         | 5. 確認済証交付者     | 株式会社広島建築住宅センター 代表取締役社長 的場 弘明                                                                                                    | *                  |            |      | Y  |
| 保存           | 6. 工事差手年月日     | 2023/08/11                                                                                                    |                    |            |      |    |
| 保存して戻る       | 7. 工事完了予定年月日   | 2024/03/01                                                                                                    |                    |            |      |    |
| キャンセル        | 8. 特定工程        |                                                                                                    | ł                  |            |      |    |

「ファイル一覧」では、添付すべきファイルを PDF 形式で追加します。

【必須】:「第四面」①(申請書)第四面は自動作成されませんので、別途添付が必要です。 「委任状」

【確認の特例を受ける場合】:「特例写真」(規則第4条第1項第2号、第4条の8第1項第2号)② 【確認申請書に特例項目のため添付が無い場合】(添付されていれば不要):③

「壁量計算書」及び「耐力壁及び金物配置図」(令和3年1月以降、確認の特例を受けるものは、 県細則第6条の3に基づき、提出が必要です。)

# 【お願い】 ・全ての建物で、「基礎配筋写真」を直後の検査申請書(中間検査がある場合は、中間検査申請 時)に添付して頂ければ、円滑に検査が実施できますので、ご協力をお願いします。

必要なファイルを追加した後「保存」を押下げます。④

| 物件名:⑤電子_補正編 | 返し    |       |               |      | JobID | 1221 | 申請種別 |
|-------------|-------|-------|---------------|------|-------|------|------|
| 第一面         | ファイルー | 覧     |               |      |       |      |      |
| 第二面<br>第三面  | ダウン   | ]−ド   | 一括ダウンロード      | 追加   | 文書名変列 | Ð    | 削除   |
| ファイル一覧      | □ No  | 文書名   | i             | 登録日時 | 申請    | 審印   | 判定   |
| 77H         | 1     | — 第   | 四面.pdf        |      |       |      |      |
|             | 2     | 🚔 特   | 例写真.pdf 2     |      |       |      |      |
|             | 3     | 🗎 fit | 力壁及び金物配罟図.pdf |      |       |      |      |
|             | 4     | 皇 璧   | 量計算書.pdf      |      |       |      |      |
| 申プロ読込       |       |       |               |      |       |      |      |
| 申請書PDF作成    |       |       |               |      |       |      |      |
| EXCEL作成     |       |       |               |      |       |      |      |
| 編集開始        |       |       |               |      |       |      |      |
| P.77        |       |       |               |      |       |      |      |
| TTAT        |       |       |               |      |       |      |      |
| 保存して戻る      |       |       |               |      |       |      |      |

※「編集開始」ボタンが押されている状態では、「申請書 PDF 作成」はご利用できません。 必ず「保存」ボタンをクリックしてから作成してください。 これまで入力した第一面から第三面の内容を反映した「申請書」を作成し、ファイル一覧へ追加するため に、「申請書 PDF 作成」を押下げます。

| ファイルー覧     中請     中請取消       ダウンロード    括ダウンロード     追加     文書名変更     前除       ルー覧     No     文書名     登録日時     申請     申請       1     ● 第回面, of     2023/09/21 11:27     ▲                                 |
|----------------------------------------------------------------------------------------------------|
| ダウンロード         一括ダウンロード         通知         文書名変更         所除           ルー発         0         No         文書名         登録日時         申請 審約         第定           1         単調面面, pdf         2023/08/21 11:27 |
| ルー宛         ○ 次巻名         登録日時         申請<着印                                                                                                    |
| 1 量 第回面.pdf 2023/08/21 11:27                                                                                                    |
|                                                                                                    |
| 2 编 特例写真.pdf 2023/08/21 11:27 🗸                                                                                                    |
| 3 量 前力違及び全物配置因_pdf 2023/08/21 11:27                                                                                                    |
| 4 単盤計算書,pdf 2023/08/21 11:27                                                                                                    |

最上部に「申請書」が作成され、「PDF が作成されました。」と表示されます。 ※(申請書)第四面は自動作成されませんので、別途添付が必要です。

| 物件名:⑤電子_補正                                                                                                    | E繰返し   |                |                  | JobID : 1221 | L 申請種別:建築 |
|----------------------------------------------------------------------------------------------------|--------|----------------|------------------|--------------|-----------|
| 第一面<br>第二面<br>第二面                                                                                               | ファイル一覧 |                | Pi               | DFを作成しま      | した。 ×     |
| ファイル一覧                                                                                                    |        | 文書名            | 登録日時             | 申請 審印        | 判定        |
| 共有                                                                                                    | 1      | ➡ 申請書.pdf      | 2023/08/21 11:29 |              | ^         |
|                                                                                                    | 2      | 🚔 第四面.pdf      | 2023/08/21 11:27 |              | $\sim$    |
|                                                                                                    | 3      | ➡ 特例写真.pdf     | 2023/08/21 11:27 |              |           |
|                                                                                                    | 4      | 耐力壁及び金物配罟図.pdf | 2023/08/21 11:27 |              |           |
| 申プロ読込                                                                                                    | 5      | 🚔 壁甸計算書.pdf    | 2023/08/21 11:27 |              |           |
| <ul> <li>申請書PDF作成</li> <li>EXCEL作成</li> <li>編集開始</li> <li>保存</li> <li>保存</li> <li>保存して戻る</li> <li>戻る</li> </ul> |        |                |                  |              |           |

※ PDF 作成時、入力内容にエラーがある場合は、確認メッセージが表示されます。 エラーの内容はチェック画面に表示されます。

チェック内容を確認頂きエラーが表示されないようにデータを修正してください。

5-3 軽微な変更がある場合(中間検査申請時)… 完了申請時も同様です。

「第三面 11. 確認以降の軽微な変更の概要」

直前の「確認済証交付」以降に届出済の「軽微変更届」の内容を入力します。「追加」①をクリックし、 画面下の「変更された設計図書の種類」とその「変更の概要」を入力②します。複数の場合は、再度「追 加」をクリックし、同様に入力します。

| 物件名: ④電子_確認済まで        |                                  |            |           | JobID:1222 申 | 請種別:建  | 築物 - 中間 方式: | :入力 チェック | 履歴 |
|-----------------------|----------------------------------|------------|-----------|--------------|--------|-------------|----------|----|
| 第一面                   | 八. 陳直刘骤床国植:                      | 120.50 m   |           |              |        | 申請          | 申請取消     | 0  |
| 第二面<br>9. 今回申請以前の中間検査 | Ĩ                                |            |           |              |        |             |          |    |
| 第三面                   | 追加 削除                            |            |           |              |        |             |          |    |
| ファイル一覧<br>共有          | 回数 特定工程                          | 中間検査合格証交付者 | 中閣検査合格証番号 | 交付年月日        | ^      |             |          |    |
|                       |                                  |            |           |              | ~      |             |          |    |
|                       |                                  |            |           | -            |        |             |          |    |
| 10. 今回申請以降の中間検        | ·查                               |            |           |              |        |             |          |    |
| 申プロ読込                 | 追加削除                             |            |           |              |        |             |          |    |
| 申請書PDF作成              | 回数 特定工程                          |            |           | 終了予定年月日 🔺    |        |             |          |    |
| 1                     |                                  |            |           |              |        |             |          |    |
| EXCEL作成               |                                  |            |           |              | $\sim$ |             |          |    |
| 編集開始                  |                                  |            |           | -            |        |             |          |    |
| 保存 11. 確認以降の軽微な変更     | の概要                              |            |           |              |        |             |          |    |
| 保存して戻る                | 追加則味                             |            |           |              |        |             |          |    |
| キャンセル                 | <ul> <li>変更された設計図書の種類</li> </ul> | 変更の概要      |           | ^            | ~      |             |          |    |
|                       | ▶ 🗹 平面図・立面図                      | サッシの変更     |           |              |        |             |          |    |
|                       |                                  |            |           |              |        |             |          |    |
|                       |                                  |            |           | *            |        |             |          |    |
| (2)                   | 変更されに設計図書の種類: 平面<br>変更の概要:       | 「図・立画図     |           |              |        |             |          |    |
| <b>S</b>              | 52207m2 ·                        | /シの変更      |           |              |        |             |          |    |
| 12. 備考                |                                  |            |           |              |        |             |          |    |
|                       |                                  |            |           |              | 1.     |             |          |    |

<u>中間検査申請時に新たに軽微な変更</u>がある場合は、「ファイル一覧」に変更図面を追加します。 支障なければ「保存」を押下げます。

| 広島建築住宅セン    | ンター | - NIC | ΕW  | EB申請 検証版         |      |       |    |      |        |              |      |    | Í |
|-------------|-----|-------|-----|------------------|------|-------|----|------|--------|--------------|------|----|---|
| 物件名: ③電子_確認 | 済まで |       |     |                  |      | JobID |    | 申請種類 | ]]: 建築 | 物 - 中間 方式:入力 | チェック | 履歴 |   |
| 第一面         | ファ  | 11-   | 覧   |                  |      |       |    |      |        | 申請           | 申請取消 | U  |   |
| 第三面         |     | ダウン   | -0- | ド 一括ダウンロード       | 追加   | 文書名変  | E  | 削除   | :      |              |      |    |   |
| ファイル一覧      |     |       | lo  | 文書名              | 登録日時 | 申請    | 審印 | 判定   |        |              |      |    |   |
| 221         |     | 1     |     | — 第四面.pdf        |      |       |    |      | ^      |              |      |    |   |
|             |     | 2     |     | ➡ 特例写真.pdf       |      |       |    |      | $\sim$ |              |      |    |   |
|             | _   | 3     |     | ● 耐力壁及び金物配罟図.pdf |      |       |    |      |        |              |      |    |   |
|             |     | 4     |     | 壁 量計算書.pdf       |      |       |    |      |        |              |      |    |   |
| 中ノロ読込       |     | 5     |     | 平面図.pdf          |      |       |    |      |        |              |      |    |   |
| 中請書PDF作成    |     | 6     |     | ■ 立面図.pdf        |      |       |    |      |        |              |      |    |   |
| EXCEL作成     |     |       |     |                  |      |       |    |      |        |              |      |    |   |
| 編集開始        |     |       |     |                  |      |       |    |      |        |              |      |    |   |
| 保存          |     |       |     |                  |      |       |    |      |        |              |      |    |   |
| 保存して戻る      |     |       |     |                  |      |       |    |      |        |              |      |    |   |
| キャンセル       |     |       |     |                  |      |       |    |      |        |              |      |    |   |
|             |     |       |     |                  |      |       |    |      |        |              |      |    |   |

【注意】 ・副本が必要なために検査申請時<u>以外</u>で提出された軽微変更届は、直後の検査申請時に重ねて PDF で添付が必要です。 例1) 中間検査申請時の軽微な変更:確認以降の全ての軽微な変更が対象 例2) 完了検査申請時の軽微な変更:中間検査以降の全ての軽微な変更が対象

## 6. 事前申請 申請手順

ファイル一覧より申請を行います。

申請履歴画面の「申請」ボタンをクリックします。

※申請履歴画面が表示されていない場合は、「履歴」ボタンをクリックしてください。

※「編集開始」ボタンが押されている状態では、「申請」ボタンはクリックできません。 必ず「保存」ボタンをクリックしてから「申請」ボタンをクリックしてください。

支障なければ、検査の事前申請を行うために、「申請」を押下げます。

| 物件名: ⑤電子_補正 | 織返し    |                |                  |      | 21 申請種的 | 1: 建築  | 物-中間 方式:入力 | チェック | 履歴 | ^ |
|-------------|--------|----------------|------------------|------|---------|--------|------------|------|----|---|
|             | ファイル一覧 | I.             |                  |      |         |        | 申请         | 申請取消 | O  |   |
| 第二面<br>第三面  | ダウンロ   | -ド 一括ダウンロード    | 追加文              | 書名変更 | 削除      |        |            |      |    |   |
| ファイル一覧      | 🗌 No   | 文書名            | 登録日時             | 申請 審 | 印 判定    |        |            |      |    |   |
| 天有          | 1      | ➡ 申請書.pdf      | 2023/08/21 11:29 |      |         | ~      |            |      |    |   |
|             | 2      | 🚔 第四面.pdf      | 2023/08/21 11:27 |      |         | $\sim$ |            |      |    | L |
|             | 3      | ➡ 特例写真.pdf     | 2023/08/21 11:27 |      |         |        |            |      |    | L |
|             | 4      | 耐力量及び金物配置図.pdf | 2023/08/21 11:27 |      |         |        |            |      |    | L |
| 申プロ読込       | 5      | 🛁 壁星計算書.pdf    | 2023/08/21 11:27 |      |         |        |            |      |    |   |
| 申請書PDF作成    |        |                |                  |      |         |        |            |      |    |   |
| EXCEL作成     |        |                |                  |      |         |        |            |      |    |   |
| 編集開始        |        |                |                  |      |         |        |            |      |    | L |
| 保范          |        |                |                  |      |         |        |            |      |    | L |
| 原加して買え      |        |                |                  |      |         |        |            |      |    | L |
| WHO CRO     |        |                |                  |      |         |        |            |      |    | L |
| 戻る          |        |                |                  |      |         |        |            |      |    |   |

(検査)事前申請の画面では必要事項を入力します。(1)

特に、「備考」欄には、検査員と調整した検査日時を記載してください。(申請前に検査日時を検査員と 調整していない場合には、検査の電子申請は受付できません。)

また、「申請書類選択」では、必要な書類に図を入れて②、支障なければ「申請」を押下げます。③

|            | 事前相談    |                       |    |    |     |
|------------|---------|-----------------------|----|----|-----|
| $\bigcirc$ | 申請種別:   | 建築物 - 中間              |    |    |     |
|            | 署名方法:   | □紙申請                  |    |    |     |
|            | 申請先:    | 本社 🖌                  |    |    |     |
|            | 支払方法:   | 掛売 ✔                  |    |    |     |
|            | 請求先:    | 勝海舟                   |    |    | 参照  |
|            | 受取方法:   | ✓電子交付 □手渡し □郵送        |    |    |     |
|            | 備考:     | 検査日時調整済み:4/25(金)15:30 |    |    |     |
|            |         |                       |    |    | 1,  |
|            | 申請書類選択  | ダウンロード                |    |    |     |
|            | ✓ 文書名   |                       | 申請 | 審印 | 判定  |
|            | 🗹 📄 中間相 | 後查申請書.pdf             |    |    |     |
|            | 🗹 🚔 耐力型 | 壁及び金物配置図.pdf          |    |    |     |
|            | 🗹 🚔 第四百 | 氪.pdf                 |    |    |     |
|            | 🗹 🚔 特例2 | 写真.pdf                |    |    |     |
|            | 🗹 🚔 壁量: | †算書.pdf               |    |    |     |
|            | 🗹 🚔 軽微が | は変更説明書.pdf            |    |    |     |
|            | 2       | ③ 申請                  |    | +7 | ンセル |

検査の事前申請書が送られれば「事前申請書を送信」が表示されます。

| 物件名: ⑤電子_補正 | 線返し       |                                                                                                    | JobID:1221 申請種別 | : 建築物 - 中間 方式 : 入力 | WEB申請書 | 号:WS23   | 00022 | 申請状況: 事前申請中 | チェック          | 履歴             |
|-------------|-----------|----------------------------------------------------------------------------------------------------|-----------------|--------------------|--------|----------|-------|-------------|---------------|----------------|
|             | ファイル一覧    | in the second second second second second second second second second second second second second second second |                 |                    |        |          |       | 申請          | 申請取消          | O              |
| 第二面         | (dich) (C |                                                                                                    |                 | 2010 -             | 中心亦而   | 3617     | 0.    |             | 2023/08/21 11 | 34 華政特任部長      |
| ファイル一覧      | 9770      |                                                                                                    |                 | AND DR             | 908.C  | (n 2015) | 1     |             | <b>I</b>      | <u>事前申請を送信</u> |
| 共有          | 1         | → 由諸卑 pdf                                                                                                    |                 | 2023/08/21 11:29   | 中峰番    | 태민       |       |             |               |                |
|             | 2         | <ul> <li>■ 第四面.pdf</li> </ul>                                                                                   |                 | 2023/08/21 11:27   |        |          |       |             |               |                |
|             | 3         | ➡ 特例写真.pdf                                                                                                    |                 | 2023/08/21 11:27   |        |          | _     |             |               |                |
|             | 4         | 耐力望及び金物配置回.pdf                                                                                                  |                 | 2023/08/21 11:27   |        |          |       |             |               |                |
| 申プロ読込       | 5         | ➡ 鐾虽計算書.pdf                                                                                                    |                 | 2023/08/21 11:27   |        |          |       |             |               |                |
| 申請書PDF作成    |           |                                                                                                    |                 |                    |        |          |       |             |               |                |
| EXCEL作成     |           |                                                                                                    |                 |                    |        |          |       |             |               |                |
| 編集開始        |           |                                                                                                    |                 |                    |        |          |       |             |               |                |
| 保存          |           |                                                                                                    |                 |                    |        |          |       |             |               |                |
| 保存して戻る      |           |                                                                                                    |                 |                    |        |          |       |             |               |                |
| 戻る          |           |                                                                                                    |                 |                    |        |          |       |             |               |                |
|             |           |                                                                                                    |                 |                    |        |          |       |             |               |                |
|             |           |                                                                                                    |                 |                    |        |          |       |             |               |                |
|             |           |                                                                                                    |                 |                    |        |          |       |             |               |                |
|             |           |                                                                                                    |                 |                    |        |          |       |             |               |                |
|             |           |                                                                                                    |                 |                    |        |          |       |             | 添付            | 送信             |
|             |           |                                                                                                    |                 |                    |        |          |       |             |               |                |
|             |           |                                                                                                    |                 |                    |        |          |       |             |               |                |

# 7. 事前補正申請の手順

〈事前補正申請:事前申請及び添付書類に補正が必要な場合…センターからの補正依頼への対応〉 当機関から補正依頼がメールで届きましたら、NICE 電子申請を起動・ログインします。 物件一覧画面の右側の申請状況が赤文字で「事前補正依頼中」と表示されていることを確認します。 ※申請状況:申請物件の進捗状況が表示されています。

表示されている文字で現在の進捗状況を確認することが可能です。表示されている文字が黒色の場合 は当機関が審査中であることを表しており、<u>申請物件の編集を行うことができない状態</u>です。

赤文字の場合は、補正等で申請者側が作業すべき事項があることを表しており、<u>申請物件の編集を行う</u> ことができる状態です。

| 広     | 键     | <b>ệ住</b> | 宅センター NICE WEE | 3申請 検証版 🎧         |     |      |        |   |            |          |        |            |                    |            |           |               |         | <b>ログアウト</b> |
|-------|-------|-----------|----------------|-------------------|-----|------|--------|---|------------|----------|--------|------------|--------------------|------------|-----------|---------------|---------|--------------|
| 物     | 件—    | 覧         |                |                   |     |      |        |   |            |          |        |            |                    |            |           |               |         |              |
|       |       |           |                |                   |     |      |        |   |            |          | 物件追加。  | 物件複製       | 褐魚                 | ※条件指定あり    | 物件検索      | 表示 <b>非表示</b> | 件数      | :7件 0        |
|       |       |           | 物件名            | 建築場所              | 建築主 |      | 確      | 他 | WEB申請番号    | 申請状況     | 備考     |            |                    |            |           |               |         | 最終処理日        |
| 2     |       | 0         | ③電子_補正繰返し      |                   | 岩倉  | 具視   | ф      | _ | WS23-00022 | 事前補正依納   | iφ     |            |                    |            |           |               |         | 2023/08/21   |
|       | 0     | 0         | ④電子_確認済まで      |                   | 大久保 | R 利通 | ф      |   |            |          |        |            |                    |            |           |               |         | 2023/08/21   |
|       |       | 0         | ⑥電子_正本依頼まで     |                   | 木戸  | 孝允   | 確      |   | WS23-00016 | 補正依賴中    |        |            |                    |            |           |               |         | 2023/08/10   |
|       |       | 0         | ③WEB 正本依頼まで    |                   | 勝洵  | 明舟   | 强      |   | WS23-00017 | 補正依賴中    |        |            |                    |            |           |               |         | 2023/08/10   |
|       |       | 0         | ③電子→消防同意→紙     |                   | 榎本  | 武揚   | 確      |   | WS23-00019 | 窗宫終了     |        |            |                    |            |           |               |         | 2023/08/10   |
|       |       | 0         | ②電子_WEBへの切替    |                   | 吉田  | 松陰   | 强      |   | WS23-00018 | 莆语終了     |        |            |                    |            |           |               |         | 2023/08/08   |
|       |       | 0         | 聖児和泉           | 広島県中区八丁堀15-<br>10 | 近藤  | 勇    | 確      |   |            |          |        |            |                    |            |           |               |         | 2023/08/01   |
| 10174 | 5 : G | 電子        | _補正線返し         |                   |     |      |        |   |            |          |        |            |                    |            |           |               |         |              |
| 建築    | 物(2)  |           | 建築物            |                   |     |      |        |   |            |          |        |            |                    |            |           |               |         |              |
|       |       |           |                |                   |     |      |        |   |            |          |        |            |                    |            |           |               |         | 削除           |
|       |       |           | 日期             | 動別 WEB申請番号        | 方式  | 署名   | 申請状況   |   | 事務所 支持     | 6方法 合    | 組織要敗方法 | 事前受付日      | 事前受付番号             | 受付日        | 受付番号      | 交付日           | 交付番号    |              |
|       |       |           | 0 確認           | WS23-00020        | 入力  | 紙    | 審查終了   |   | 本社 振       | 入 動物     | 8      | 2023/08/09 | R05 <b>7</b> 00005 | 2023/08/10 | R05申00006 | 2023/08/10    | R05認広建セ | 00006        |
|       |       |           | (中間)           | WS23-00022        | 入力  | 電子   | 事前補正依賴 | 钟 | 本社 振       | <u>λ</u> | ×      |            |                    |            |           |               |         |              |
| ŧ     | 志臣    | 作成        | -              |                   |     |      |        |   |            |          |        |            |                    |            |           |               |         |              |

補正依頼物件をクリックし、物件を開きます。

申請履歴画面のファイルを開いて内容をご確認ください。

|             |               |                                                                        |                                       |                    |                  |                | _      |
|-------------|---------------|------------------------------------------------------------------------|---------------------------------------|--------------------|------------------|----------------|--------|
| 好_和正        | 目線返し          |                                                                        | JobID:1221 申請種別:建築物 - 中間 方式:入力        | WEB申請最号:WS23-00022 | 申請状況:事前補正依標      | チェック           |        |
|             | 第三面           |                                                                        |                                       |                    | 申請               | 申請取消           |        |
|             |               |                                                                        |                                       |                    | -                | 2023/08/21 11: | :34 業務 |
|             | 1. 建築場所、設置場所又 | ※通場所<br>イ、総名服費: 広口県 ★ 広白地内区の工作10.15                                    |                                       |                    |                  |                | 事前申請   |
| ~           |               | Tradition 1 alito.12                                                   |                                       | 1                  | 2023/08/21 15:   | 52 USER        |        |
|             |               | □. 住居表示: ▼                                                             |                                       |                    | 事前申請を受理          |                |        |
|             |               |                                                                        |                                       | 11                 | - 2023/08/21 15: | 56 USER        | _      |
|             | 2. 工事種別       | イ、建築基準法施工例第10条各号に掲げる建築物の区分 (第1号)第2号<br>ローエ専連盟 第255 回帰路 回路路 ロナ担保の総議 ロナ担 | 10第3号 (1)第4号                          |                    | 事前補正申請を任         | 衣頼             |        |
| i击;),       |               |                                                                        | ····································· |                    | 申請書第三面の          | 検査対象面積を125     | .5m    |
| )F作成        | 3. 確認許証费号     | R05認広建セ00006                                                           |                                       |                    | →117.0miC#T      | 正してください。       |        |
| 14 R        | 4. 確認資証交付年月日  | 2023/08/10                                                             |                                       |                    |                  |                |        |
| 1676<br>869 | 5. 確認資証交付者    | 株式会社広島建築住宅センター 代表取締役社長 的場 弘明                                           |                                       |                    |                  |                |        |
| Į.          | 6. 工事着手年月日    | 2023/08/11                                                             |                                       |                    |                  |                |        |
| [戻る         | 7. 工事完了予定年月日  | 2024/03/01                                                             |                                       |                    |                  |                |        |
| 5           | 8. 特定工程       | イ、特定工程: 柱、はり及び筋かい又は耐力壁の建て方工                                            | 尹                                     | •                  | -                |                |        |
|             |               | D. 特定工程工事終了(予定)年月日: 2023/08/24                                         |                                       |                    |                  |                |        |
|             |               | 八. 検査対象床面積: 120.50 mi                                                  |                                       |                    |                  |                |        |
|             | 9.今回申請以前の中間核  |                                                                        |                                       |                    |                  |                |        |
|             |               | 追加 削除                                                                  |                                       |                    | -                |                |        |
|             |               | 回数 特定工程 中間検査合格証交付者                                                     | 中間検査合格証券号                             | 交付年月日 🔺            |                  |                |        |
|             |               |                                                                        |                                       |                    |                  |                |        |
|             |               |                                                                        |                                       |                    |                  |                |        |
|             |               |                                                                        |                                       | Ŧ                  |                  | -              |        |

補正内容を確認後、補正が必要なファイルを修正してください。 修正完了後、ファイル一覧を開き、補正が必要なファイルを再アップロードします。 ※ 申請書の補正は、入力情報を訂正したいただいた後、「PDF 作成」ボタンをクリックしていただきま すと申請書 PDF ファイルが上書きされます。「編集開始」ボタンが押されている状態では、「PDF 作成」 はご利用できません。必ず「保存」ボタンをクリックしてから作成してください。

| 物件名:⑤電子補正                                           | 線返し        |     | JobID:1221 申請權別:建 | 築物 - 中間 方式 : 入力 WE | B中請番  | 寻:WS23 | -00022 | 2 申請1  |
|-----------------------------------------------------|------------|-----|-------------------|--------------------|-------|--------|--------|--------|
| 第一面<br>第二面<br>第三面                                   | ファイ)<br>ダ: | レー覧 | - ド - 括ダウンロ- ド    | F追加                | DFを作成 | 成しました  | . >    | ĸ      |
| ファイル一覧                                              |            | No  | 文言名               | 登録日時               | 申請    | 審印 判   | 定      |        |
| 2471                                                |            | 1   | ➡ 申請書.pdf         | 2023/08/21 16:04   |       |        |        | ^      |
|                                                     |            | 2   | 🚔 第四面.pdf         | 2023/08/21 15:56   | 済     | 铤      | 査済     | $\sim$ |
|                                                     |            | 3   | ➡ 特例写真.pdf        | 2023/08/21 15:56   | 済     | 南      | 査済     |        |
|                                                     |            | 4   | ■ 耐力壁及び金物配置回.pdf  | 2023/08/21 15:56   | 済     | 南      | 査済     |        |
| 申プロ読込                                               |            | 5   | 🚔 建显計標書.pdf       | 2023/08/21 15:56   | 済     | 南      | 査済     |        |
| 申請書PDF作成<br>EXCEL作成<br>編集開始<br>保存<br>保存<br>反る<br>戻る |            |     |                   |                    |       |        |        |        |

その他の添付図書を補正する場合は、訂正が必要なファイルを選択し、「削除」ボタンをクリックして ファイル一覧から削除してください。

※ 訂正前のファイルにつきましては、ファイル一覧画面からは削除されますが、申請履歴画面の「事前 申請を送信」をクリックしていただきますと、その際に添付いただきましたファイルを確認することが できます。

その他の<u>添付図書を補正する場合は、訂正したファイルが分かるようにファイル名の後ろに「2」等の更</u> <u>新番号を付けて再アップロード</u>してください。補正ファイルの添付が完了しましたら、「保存」ボタンを クリックします保存完了後、申請履歴画面の「申請」ボタンをクリックしてください。 申請画面が表示されますので、内容をご確認していただき、今回申請するファイルをチェック①のうえ 「申請」ボタンをクリックしてください。②

| 申請種別:                                                                                                    | 建築物 - 中間                                                                       |    |    |                  |
|----------------------------------------------------------------------------------------------------|--------------------------------------------------------------------------------|----|----|------------------|
| 署名方法:                                                                                                    | □紙申請 🛛 電子申請                                                                    |    |    |                  |
| 申請先:                                                                                                    | 本社 🖌                                                                           |    |    |                  |
| 支払方法:                                                                                                    | 振込 🗸                                                                           |    |    |                  |
| 请求先:                                                                                                    | 岩倉 具視                                                                          |    |    | 恭照               |
| 受取方法:                                                                                                    | □ 手渡し 🛛 郵送                                                                     |    |    |                  |
|                                                                                                    |                                                                                |    |    |                  |
| 郵送先:                                                                                                    | 広島市中区八丁堀10-15                                                                  |    |    |                  |
| 郵送先:<br>備考:                                                                                                    | 広島市中区八丁畑10-15                                                                  |    |    |                  |
| 郵送先:<br>備考:<br>申請書類選択<br>□ 文書                                                                                                    | 広島市中区八丁畑10-15<br>ダウンロード<br>3                                                   | 申請 | 審印 | 判定               |
| <ul> <li>●送先:</li> <li>備考:</li> <li>申請書類選択</li> <li>○文書4</li> <li>&gt; ☑ → 申</li> </ul>                                                                                                    | 広島市中区八丁畑10-15<br>ダウンロード<br>名<br>時間:.pdf                                        | 申請 | 齋印 | 判定               |
| 郵送先:<br>勝考:<br>申請書類選択<br>○文書<br>○○○○○○○○○○○○○○○○○○○○○○○○○○○○○○○○○○                                                                                                    | 広島市中区八丁畑10-15<br>ダウンロード<br>3。<br>時間,pdf<br>昭岡,pdf                              | 申請 | 齋印 | 判定               |
| 郵送先:<br>備考:<br>申請書類選択<br>○文書/<br>○文書/<br>○ ○書<br>○ ○<br>○ ○<br>○<br>○<br>○<br>○<br>○<br>○<br>○<br>○<br>○<br>○<br>○<br>○<br>○                                                                                                    | 広島市中区八丁版10-15<br>ダウンロード<br>35<br>時間、pdf<br>昭面、pdf<br>例写真、pdf                   | 申請 | 齋印 | 判定不可能            |
| 郵送先:<br>編考:<br>申請書類選択<br>○文書<br>1<br>○ 第<br>1<br>○ 第<br>4<br>○ 第<br>4<br>○ 第<br>4<br>○ 第<br>4<br>○ 第<br>4<br>○ 第<br>5<br>○ 第<br>5<br>○<br>第<br>5<br>○<br>第<br>5<br>○<br>第<br>5<br>○<br>第<br>5<br>○<br>第<br>5<br>○<br>第<br>5<br>○<br>第<br>5<br>○<br>第<br>5<br>○<br>第<br>5<br>○<br>第<br>5<br>○<br>5<br>○ | 広島市中区八丁城10-15<br>ダウンロード<br>発<br>時間書、pdf<br>脚両、pdf<br>例写真、pdf<br>助2段及び金物配置図、pdf | 申請 | 齋印 | 判定<br>審査済<br>審査済 |

事前補正申請が完了しますと、申請履歴画面に表示されます。

| 物件名:③電子捕正                                                                                                    | 目標進し            | JobID:1221 申請禮別:建築物 - 中間 方式:入力 WEB | 申請册号:WS23-000 | )22 申請 | 状況:事前補正申請中 チェック 履歴 🔺                                       |
|----------------------------------------------------------------------------------------------------|-----------------|------------------------------------|---------------|--------|------------------------------------------------------------|
|                                                                                                    | ファイル一覧          |                                    |               |        | 申請申請取消                                                     |
| 第二面<br>第三面                                                                                                    | ダウンロード 一括ダウンロード | 追加 文·武                             | 8名変更 削        | 8      | 2023/08/21 11:34 業務統語部長<br><u>事前申請を该信</u>                  |
| ファイル一覧                                                                                                    | ○ No 文書名        | 登録日時                               | 申請 審印 判定      |        |                                                            |
| 共有                                                                                                    | 1 🚔 申請言.pdf     | 2023/08/21 16:04                   |               | ~      | 2023/08/21 15:52 USER<br>事前申請を受理                           |
|                                                                                                    | 2 ● 第四面.pdf     | 2023/08/21 15:56                   | 済 審査済         |        |                                                            |
|                                                                                                    | 3 A 特别写真.pdf    | 2023/08/21 15:56                   | 済 寄査済         |        | 2023/08/21 15:56 USER<br>事前補正申請を依頼                         |
|                                                                                                    | 4               | 2023/08/21 15:56                   | 済 寄査済         |        | 由は常用一面の絵合社会市時を125 5ml                                      |
| 申プロ読込                                                                                                    | 5 🚔 壁壁計算書.pdf   | 2023/08/21 15:56                   | 済 寄査済         |        | →117.0mにお正してください。                                          |
| EXCEL作成           規筑開始           税貸           税貸           税貸           税貸           税貸           税貸           税貸           税貸           税貸           税貸           税貸           税貸           税貸           規貸 |                 |                                    |               |        | 2023/08/21 10:00 <b>1898/856</b><br><u>3088/179525-166</u> |
|                                                                                                    |                 |                                    |               |        | <b>添付</b> 送信                                               |

| )申請履歴           |                            |  | × |
|-----------------|----------------------------|--|---|
| 申請              | 申請取消                       |  | υ |
|                 |                            |  | • |
|                 |                            |  |   |
|                 |                            |  |   |
|                 |                            |  |   |
|                 |                            |  |   |
|                 |                            |  |   |
|                 |                            |  |   |
|                 |                            |  | 8 |
|                 |                            |  |   |
|                 |                            |  |   |
|                 |                            |  |   |
|                 |                            |  |   |
|                 |                            |  |   |
|                 |                            |  |   |
|                 |                            |  |   |
|                 |                            |  |   |
| 2021/09         | /21 21-40 LICED            |  |   |
| 2021/09<br>補正正本 | /21 21:49 USER<br>を受理(受取)  |  |   |
| 2021/09<br>補正正本 | /21 21:49 USER<br>応受理 (受取) |  | - |
| 2021/09<br>補正正本 | /21 21:49 USER<br>を受理 (受取) |  | × |
| 2021/09<br>補正正本 | /21 21:49 USER<br>応受理(受取)  |  | • |
| 2021/09<br>補正正本 | /21 21:49 USER<br>応受理 (受取) |  | • |

提出が必要な図書のうち本申請受付に必要なものが揃い、当社 担当者が事前補正申請受理後、申請履歴画面に「事前補正申請受 理」が表示されます。

以上で*事前補正*申請は終了です。

## 8. 本申請の手順

事前申請の内容に支障が無ければ、当社から本申請の依頼があり、「*本申請*依頼中」と表示されます。

| 島 | 建築(  | 主宅t   | センター NICE WEE | 3申請 検証版 🎧         |     |      |       |    |            |        |       |          |           |            |           |               | [            | דלים   |
|---|------|-------|---------------|-------------------|-----|------|-------|----|------------|--------|-------|----------|-----------|------------|-----------|---------------|--------------|--------|
| 件 | 一覧   |       |               |                   |     |      |       |    |            |        | 物件追加▼ | 物件複製     | 編集        | ※条件指定あり    | 物件検索      | 表示 <b>非表示</b> | 件数:7         | 件      |
|   |      | 物     | 件名            | 建築場所              | 建築主 |      | 確     | 他  | WEB申請番号    | 申請状況   | 備考    |          |           |            |           |               | 最終           | 8处理E   |
|   |      | 0 7   | 電子WEBへの切替     |                   | 吉田  | 松陰   | ф     |    | WS23-00024 | 事前審査中  |       |          |           |            |           |               | 202          | 23/08/ |
|   | -    | 0 5   | 電子 補正繰返し      |                   | 岩倉  | 具視   | ф     |    | WS23-00022 | 正本依頼中  |       |          |           |            |           |               | 202          | 23/08/ |
|   | 4    | 0 (4) | 電子_確認済まで      |                   | 大久有 | 利通   | ф     |    | WS23-00023 | 裔查中    |       |          |           |            |           |               | 202          | 23/08/ |
|   | 4    | 0 6   | 電子_正本依頼まで     |                   | 木戸  | 孝允   | 强     |    | WS23-00016 | 補正依賴中  |       |          |           |            |           |               | 202          | 23/08/ |
|   |      | 0 (I) | WEB 正本依頼まで    |                   | 勝油  | iith | 强     |    | WS23-00017 | 補正依賴中  |       |          |           |            |           |               | 202          | 23/08  |
|   | 4    | 3     | 電子→消防同意→紙     |                   | 榎本  | 武揚   | 確     |    | WS23-00019 | 審查終了   |       |          |           |            |           |               | 202          | 23/08/ |
|   | 4    | 0 聖   | 児和泉           | 広島県中区八丁堀15-<br>10 | 近藤  | 勇    | 確     |    |            |        |       |          |           |            |           |               | 202          | 23/08/ |
| 5 | : GR | 7_N   | 前正線返し         |                   |     |      |       |    |            |        |       |          |           |            |           |               |              |        |
| 物 | (2)  |       | 建築物           |                   |     |      |       |    |            |        |       |          |           |            |           |               |              |        |
|   |      |       |               |                   |     |      |       |    |            |        |       |          |           |            |           |               | Ĩ            | 削除     |
|   |      |       | 日期            | 重別 WEB申請番号        | 方式  | 署名   | 申請状況  | 事  | 所 支払方法     | 去 合格证明 | 取方法 事 | 前受付日     | 事前受付番号    | 受付日        | 受付番号      | 交付日           | 交付番号         |        |
|   |      |       | 0 確認          | WS23-00020        | 入力  | 紙    | 審查終了  | 本社 | 生 振込       | 郵送     | 20    | 23/08/09 | R05事00005 | 2023/08/10 | R05申00006 | 2023/08/10    | R05認広建せ00006 | 6      |
|   |      |       | > 0 中間        | WS23-00022        | 入力  | 電子   | 正本依赖中 | 本社 | 生 振込       | 郵送     |       |          |           |            |           |               |              |        |

「中間」をクリックし、「ファイル一覧」では、全てが「審査済」の表示となり、支障が無ければ、本 申請を押下げます。

| 広島建築住宅セン        | ンター NICE | WEB申請 検証版                                         |  |                    |                  |            |      |      |                                  |                               | רפידעם א                |
|-----------------|----------|---------------------------------------------------|--|--------------------|------------------|------------|------|------|----------------------------------|-------------------------------|-------------------------|
| 物件名:⑤電子補正       | 目標版図し    |                                                   |  | JobID:1221 申請種別:建築 |                  | WEB申請番号    |      | 0022 | 申請状況:正本依頼中                       | チェック                          | 履歷                      |
| 第一面<br>第二面      | ファイル一覧   | ē                                                 |  |                    |                  |            |      |      | 本申請<br><u> 中田補止申請</u> を依         | 申請取消 9月                       | 0                       |
| 第三面<br>ファイル一覧   | ダウンロ     | コード 一括ダウンロード                                      |  |                    | 追加 文i            | 韩名変更       | 削除   |      | 申請書第三面の<br>mi→117.0miに           | 検査対象面積を125.5<br>T正してください。     |                         |
| 共有              | □ No     | 文書名                                               |  |                    | 登録日時             | 申請 南日      | 判定   |      |                                  | ALC C CHECCO                  |                         |
|                 | 1        | ■ 申請書.pdf                                         |  |                    | 2023/08/22 14:45 | 済          | 南自済  |      | 2                                | <del>)23/08/21 16:06</del> 業₹ | 粉充活部長                   |
|                 | 2        | ■ 第四面.pdf                                         |  |                    | 2023/08/21 15:56 | 消          | 香白清  |      |                                  | 事前補正中                         |                         |
|                 | 3        | - 101915-0.pdf                                    |  |                    | 2023/08/21 15:56 | 7 <b>म</b> | 用日月  |      | 2                                | 023/08/21 17:49 業務            | <b>除充活部長</b>            |
| 申プロ読込           | 4        | <ul> <li>         ・         ・         ・</li></ul> |  |                    | 2023/08/21 15:56 | 2F         | 用山川  |      |                                  | 事前補正申                         | 請を取消                    |
| 申請書PDF作成        |          |                                                   |  |                    | 1013/00/11 13:30 | ~          | MENA |      | 2                                | 023/08/21 17:51 業務<br>事務補正中   | <del>続活卸反</del><br>請を送信 |
| EXCEL作成<br>編集開始 |          |                                                   |  |                    |                  |            |      |      | 2                                | 023/08/22 09:39 業利<br>事前補正申   | 験疣括部長<br>講を取消           |
| 保存<br>保存して戻る    |          |                                                   |  |                    |                  |            |      |      | 2                                | 023/08/22 10:27 業種<br>事前補正申   | 験統括部長<br>講を送信           |
| 戻る              |          |                                                   |  |                    |                  |            |      |      | 2023/08/22 14:4<br>事前補正申請を受      | 3 USER<br>理                   |                         |
|                 |          |                                                   |  |                    |                  |            |      |      | 2023/08/22 14:4<br><u>本申請を依頼</u> | 5 USER                        | Ţ                       |
|                 |          |                                                   |  |                    |                  |            |      |      |                                  |                               |                         |
|                 |          |                                                   |  |                    |                  |            |      |      |                                  |                               | /                       |
|                 |          |                                                   |  |                    |                  |            |      |      |                                  | 添付                            | 送信                      |

以上で本申請は、完了です。

※以降で補正や追加資料がある場合には、チャット画面にコメントとファイルは添付できますが、最終的には本申請での補正依頼に対する「補正申請」となります。

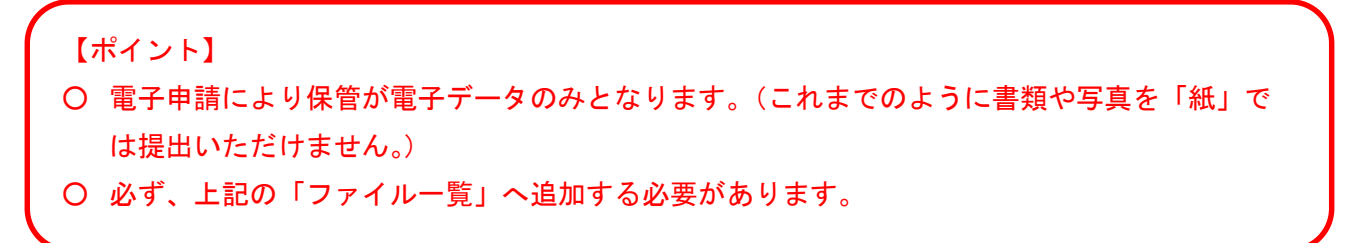

### 9. 合格証と検査済証の交付連絡

. .

①当機関による検査が終了し、中間検査合格証又は検査済証が交付され次第、

| 交付された旨のお知らせメールが届き | ます |   |
|-------------------|----|---|
|                   | /  | ~ |

②物件一覧を表示し、[申請状況]に「審査終了」と表示されているのを確認します。

|                               |                                            |                     |           |            |                   |                             |                                                 |          |          |                | 10                          | 件追加。                 | 物                         | 件複製          | *                   | 錷                    | *\$              | 条件指定あり           | 物件机              | 1                                        | 表示               | 非表示                           | 件数                                           | :3件                | υ                     |
|-------------------------------|--------------------------------------------|---------------------|-----------|------------|-------------------|-----------------------------|-------------------------------------------------|----------|----------|----------------|-----------------------------|----------------------|---------------------------|--------------|---------------------|----------------------|------------------|------------------|------------------|------------------------------------------|------------------|-------------------------------|----------------------------------------------|--------------------|-----------------------|
| 6                             | _                                          |                     | 物件        | 中名         |                   |                             | 建築場所                                            |          | 逮        | 漢主             |                             | 罐                    | 道                         | ĮŦ           | 省                   | в                    | 也                | WEB申請報           | 号 申請             | t況                                       | 検査予約             | WEB予約番                        |                                              | 日<br>「一日約(         | W#8                   |
|                               |                                            | 0                   | 翻谷        | ー<br>谷マンシ: | ョン新算              | €I₿                         |                                                 | 氢乙新的     | 2 額      | 12             | 與男                          | Ĥ                    | 22                        | 10           |                     |                      |                  |                  |                  |                                          | 確選               | WR24-000                      | 06                                           | 2025               | 5/03/10               |
|                               |                                            | 0                   | ) 西本<br>1 | 本町1丁E      | 目住宅新              | 領工事                         | 大阪府 大阪市西                                        | 5区西本     | 町港       | 原目             | 改太郎                         | R                    | 19                        | 設            |                     | 新                    | 低炭素              |                  |                  |                                          | 683837           | WR24-000                      | 07                                           | 2025               | 5/03/02               |
|                               |                                            | 0                   | AB        | BCD物源      | 急新町 2             | 丁目倉                         | 大阪府 大阪市西                                        | 5区西本     | 町山       | JH 3           | ¥                           | 種                    |                           |              |                     |                      |                  | WS24-00          | 01 帯査            | 冬了                                       | 雍                | WR24-000                      | 08                                           | 2024               | 1/05/2                |
| 9(2<br>91                     | 2)                                         | <b>木</b> 司<br>5     | 9170      | 日佳老新<br>建築 | 漫工事<br>發物         | 1                           |                                                 |          |          |                |                             |                      |                           |              |                     |                      |                  |                  |                  |                                          |                  |                               | í                                            | File               | •                     |
| 9(:<br>9(:<br>9(:             | 回日<br>2)<br>1-35<br>(1)                    | 本司<br>5             | 91TI      | 日佳宅の<br>建築 | 漫工事<br>發物         | 1                           | uroa###                                         | *        | <b>-</b> | ** 42          | h                           |                      | Artis                     |              |                     |                      |                  |                  |                  |                                          |                  |                               | Ĩ                                            | NE                 | *                     |
| ) : : :<br>() :<br>말()<br>말() | 西)<br>2)<br>1)<br>東(1                      | 本司<br>5<br>1)       | 9171      | 日住宅新建築     | 後1事<br>新物         | 1<br>中靖裡<br>別               | WEB申請番<br>号                                     | 方式       | 署名       | 請状             | ■務所                         | 支払方法                 | 合格証受法                     | 助方           | 事前受付日               | 事前受                  | 付番号              | ŢĘ.              | 付日               | 受付番号                                     |                  | 交付日                           | 交付番号                                         | als<br>I           | <b>*</b>              |
| i:()<br>句(:<br>史()<br>史()     | 西河<br>2)<br>ト35<br>1)<br>東(1               | 本司<br>5<br>1)       | 9176      | 目住宅新建築     | ≌⊥⊅<br>跡          | 1<br>申請理<br>別<br>9<br>確認    | WEB申請番<br>号<br>WS24-<br>00010                   | 方式 入力    | 載名 電子    | 請状             | ■務所<br>○版本<br>上             | 支払方法                 | 合格証受<br>法<br>電子交付         | 取方<br>耳<br>2 | 事前受付日<br>2024/02/25 | 事前受<br>R05事<br>00003 | 付番号              | 5<br>ESS- 2      | 付日<br>)24/03/24  | 受付番号<br>R05確申<br>00010                   | 建築ESS-           | 交付日<br>2024/04/0              | 交付番号<br>1 R06確認<br>00003                     | 削)<br>建築ES         | <b>₽</b> )<br>₽<br>S- |
|                               | 西月<br>2)<br>1-35<br>載(1<br>1)<br>載(1<br>副則 | 木司<br>5<br>1)<br>1) | 8171      | 建築         | ら<br>取物<br>C<br>C | 1<br>中靖理<br>別<br>確認<br>, 売了 | WEB申請番<br>号<br>WS24-<br>00010<br>WS24-<br>00027 | 方式 入力 入力 | 第名 南子 南子 | 請状<br>宣時<br>宣時 | ·敬所<br>《版本<br>上<br>记录本<br>上 | 支払方<br>法<br>振込<br>援込 | 合格証受<br>法<br>電子交付<br>電子交付 | 取方<br>項<br>2 | 事前受付日<br>2024/02/25 | 事前受<br>R05事<br>00003 | 付番号<br>確中建築<br>3 | 5<br>ESS- 2<br>2 | (1日<br>)24/03/24 | 受付番号<br>R05確中<br>00010<br>R06確完<br>00002 | 建築ESS-<br>建築ESS- | 交付日<br>2024/04/0<br>2024/04/0 | 交付番号<br>1 R06確認<br>00003<br>1 R06確況<br>00001 | 削的<br>建築ES<br>建築ES | ≢<br>s-<br>s-         |

③物件一覧の[合格証受取方法]の表示内容に従って中間検査合格証又は検査済証をお渡しします。

| 建築物(2)           | 建築 | 節物 |   |                        |                |        |        |          |          |          |             |        |
|------------------|----|----|---|------------------------|----------------|--------|--------|----------|----------|----------|-------------|--------|
| フラット35<br>本棟(1)  |    |    |   |                        |                |        |        |          |          |          |             |        |
| 付属棟(1)<br>評価     |    |    |   | 申 <mark>請種</mark><br>別 | WEB申請番<br>号    | 方式     | 署名     | 申請状<br>況 | 事務所      | 支払方<br>法 | 合格証受取方<br>法 | 事前受任   |
| 本棟(1)            |    |    | 0 | 確認                     | WS24-<br>00010 | 入<br>力 | 電<br>子 | 審査終<br>了 | 大阪本<br>社 | 振込       | 電子交付        | 2024/0 |
| 14篇傑(1)<br>省工不適利 | >  |    | 0 | 完了                     | WS24-<br>00027 | 入力     | 電子     | 審査終<br>了 | 東京本<br>社 | 振込       | 電子交付        |        |

合格証受取方法は、確認済証と同様です。

※確認申請マニュアルの「8-1 確認済証の受取前の準備(P55)」及び「8-2 確認済証と副 本の受け取り(P58)」をご参照ください。